## N.GHEZA MATIC S.R.L.

Sede Legale: Via Manifattura, 9 - 25047 Darfo Boario Terme (BS) - Tel. : 0364.530609 Filiale: Via Nazionale, 118 - 24062 Costa Volpino (BG) - Tel. 035 97.30.84 - Fax: 035 97.37.31

Codice Fiscale, P. Iva e Reg. Imprese: 03957680980 - R.EA BS 577158 Cap. Sociale € 15.000,00 Indirizzo Internet: www.ghezamatic.it = .mail:info@ghezamatic.it - costa@ghezamatic.it

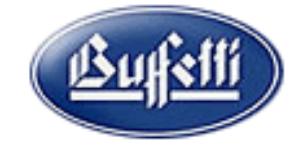

## Come utilizzare il bottone Gestione email

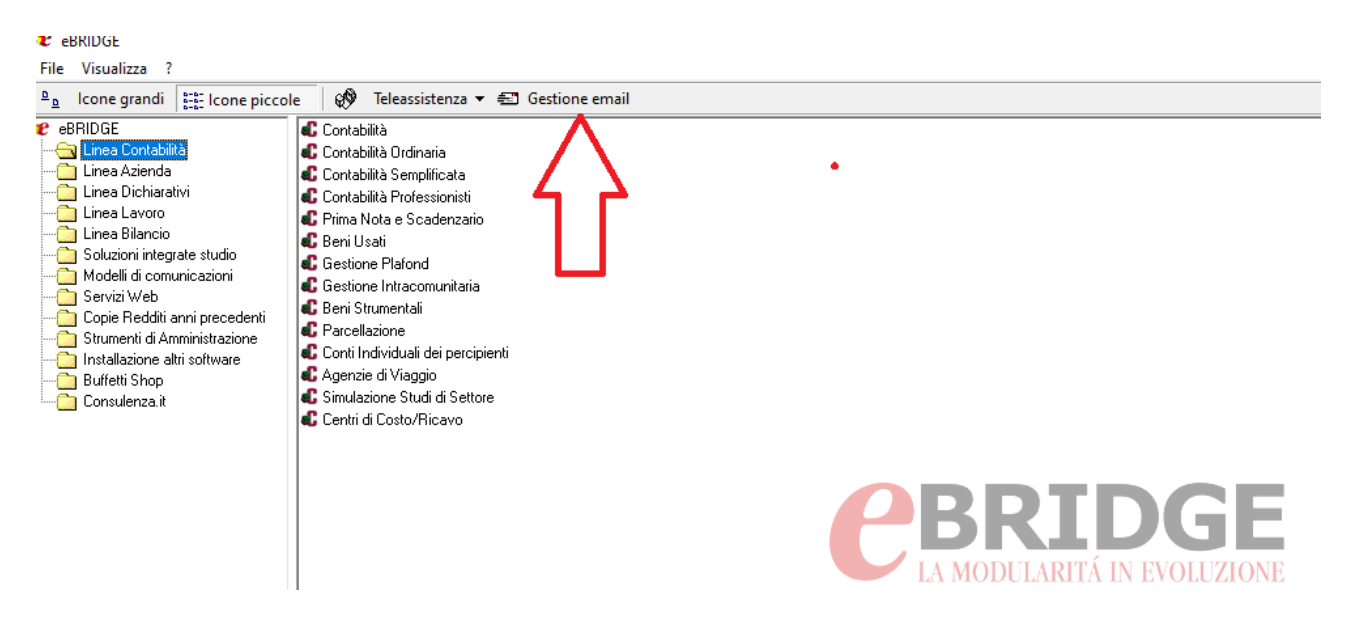

Con la configurazione sarà possibile utilizzare l'email configurata per inviare tutti i documenti visualizzati in anteprima ad un determinato indirizzo.

Cliccando sul Bottone si apre questa finestra dove andremo a configurare l'email per l'invio

| E' possibile in<br>Client di posta<br>Verrà utilizzat<br>Oppure<br>Account smtp<br>Qui occorre co | ndicare:<br>a elettronica installato<br>to il programma di posta che si usa normalmente.<br>ompilare i campi sottostanti<br>Configurazione account email            | × |
|---------------------------------------------------------------------------------------------------|----------------------------------------------------------------------------------------------------|---|
|                                                                                                   | Account email predefinito       Test invio smtp         Client di posta elettronica installato       Microsoft Outlook         Account smtp       Microsoft Outlook |   |
|                                                                                                   | Server (SMTP) Username Password Porta server (SMTP) Tipo connessione crittografata SSL TLS Ok Annulla ?                                                             |   |

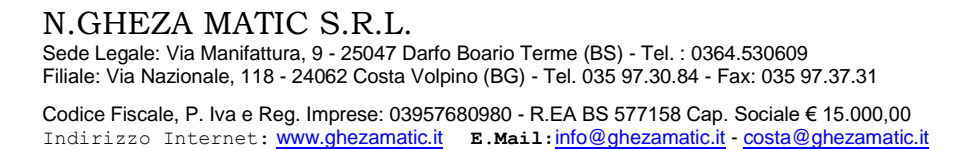

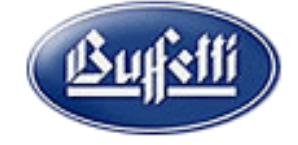

Una volta configurato il client di posta quando si ha la necessità di inviare una stampa qualsiasi per e-mail è sufficiente indirizzare la stampa a video e poi cliccare sulla bustina in alto a sinistra.

| Preview |              |       |      |     |  |
|---------|--------------|-------|------|-----|--|
| ð 😰     | 🔤 🛛 🚭 🔛 🛛 🖛  | ↓ ► ► | Pag. | 1/2 |  |
|         | Invia E-mail |       |      |     |  |

Si apre la finestra dove indicare il formato che vogliamo dare al documento p.es PDF ed il nome

| nvia E-Mail                     | ×       |
|---------------------------------|---------|
| Formato:<br>Documento PDF       | OK      |
| Separatore: Converti PDF/A      | Annulla |
| Nome del documento da allegare: |         |
| Comprimi in formato ZIP         |         |

## Dopo questo si apre la finestra del prg di posta

| ≒ Client di posta |                                            | - | $\times$ |
|-------------------|--------------------------------------------|---|----------|
| 🖂 Invia           |                                            |   |          |
| A:                |                                            |   |          |
| Cc:               |                                            |   |          |
| Ccn:<br>Oggetto:  | Esportazione documenti.                    |   | <br>-    |
|                   |                                            |   |          |
|                   | B I U we A · A · Verdana<br>8 · ■ = = = := |   |          |
|                   |                                            |   |          |
|                   |                                            |   |          |
|                   |                                            |   |          |
|                   |                                            |   |          |
|                   |                                            |   |          |
|                   |                                            |   |          |
|                   |                                            |   |          |
|                   |                                            |   |          |
|                   |                                            |   |          |
| Allega:           | Bilancio                                   |   |          |